From the **Main Menu** in **Barnestorm Point-of-Care** click on **My Patients**. This shows all patients that are assigned to you (in Barnestorm Office > Referrals > Employees tab). They will appear in alphabetical order by patient last name. When you select a patient the bottom panel will list the most recent visits, 485's, and OASIS for that patient. You will have the choice to Edit or Print from here.

Knowledgebase http://kb.barnestorm.biz/KnowledgebaseArticle50408.aspx